# 一、用户登录

| 服务器  | 所内IP <b>地址</b> | VPN访问 <b>地址</b> |  |  |
|------|----------------|-----------------|--|--|
| 大数据  | 10.4.3.15      | 172.21.0.4      |  |  |
| 超算集群 | 10.4.3.17      | 172.21.0.3      |  |  |

所内登录: ssh 直接登陆

#### 外网登录:通过 VPN 登陆

一、通过 IE 浏览器访问 https://159.226.92.73/

| e https://159.226.92.73/             | ♀ ▾ ♂ 🥔 证书错误: 导航已阻止     |
|--------------------------------------|-------------------------|
| 此网站的安全证书存在问题。                        |                         |
| 此网站出具的安全证书不是由受信任<br>此网站出具的安全证书是为其他网站 | E的证书颁发机构颁发的。<br>5地址颁发的。 |
| 安全证书问题可能显示试图欺骗你或                     | 成截获你向服务器发送的数据。          |
| 建议关闭此网页 , 并且不要继续浏览                   | 该网站。                    |
| 🕏 单击此处关闭该网页。                         |                         |
| 😵 继续浏览此网站(不推荐)。                      |                         |
| ⊙ 详细信息                               |                         |

二、输入用户名密码

|                                                                                            | ▲ 用户名 |   |
|--------------------------------------------------------------------------------------------|-------|---|
| SSL VPN                                                                                    | ● 密码  | - |
|                                                                                            | ●中文   | ~ |
| 以为您消除安全警告提示框,并有助<br>度。 <u>如何安装证书? 点此下载证书</u><br>SB Key证书认证,请先插入USB Key<br>¡入USB Key后刷新本页面。 | 登录    |   |

三、点击启动按钮

| https://159.226.92.73/mair ,         | ♀ ▼ 😵 证书错误 🖒       | <i>@</i> welcome |
|--------------------------------------|--------------------|------------------|
| SSI VDN                              |                    |                  |
| JJL VPN                              | 当前用户: liangzhiyong | 3                |
| welcome                              |                    |                  |
| ──────────────────────────────────── |                    |                  |
| 20 🗸 条/页                             | 끹                  | 前页码: 1(共0页)      |
| ▼ 网络扩展                               |                    |                  |
| 启动                                   |                    |                  |
| 点击按钮启动业务》                            | 后可以访问内网资源。         |                  |

四、点击启动按钮,等待启动网络扩展服务

| ▼ 网络扩展                 |                |
|------------------------|----------------|
| 启动                     | 正在启动网络扩展服务,请稍候 |
| L+10/00-1-10/2 CTUD-22 |                |

点击按钮启动业务后可以访问内网资源。

五、出现如下界面,说明登录成功

| cc |         |                |                 |           |    |
|----|---------|----------------|-----------------|-----------|----|
| 55 |         | 当前用户           | ⊐: liangzhiyong |           | 登录 |
|    | welcome |                |                 |           |    |
|    | Web代理   |                |                 |           |    |
|    | 20 🗸 条/ | 页              | 当前页             | 码: 1(共0页) |    |
|    | ▼ 网络扩展  |                |                 |           |    |
|    | 关闭      | 己成功启动网         | ]络扩展业务。         |           |    |
|    | 点击按钮关闭业 | 务后不可以访         | 问内网资源。          |           |    |
|    |         |                |                 |           |    |
| 六、 | ssh 登陆: |                |                 |           |    |
|    | 科学计算集群  | 羊 <b>:</b> ssh | 172.21.0.3      |           |    |
|    | 大数据集群:  | ssh            | 172.21.0.4      |           |    |

#### 二、用户修改密码

修改密码使用 ldappw 命令,直接回车,提示加一个参数,这个参数表示 ldap 服务器主机名 [pengg@ln01~]\$ ldappw

must with one param demo: Idappw m02

修改密码,输入两次旧密码,输入两次新密码,这样密码修改就成功了。 [pengg@ln01~]\$ ldappw m02 Old password: Re-enter old password: New password: Re-enter new password:

### 三、软件安装目录

应用软件安装目录: /soft 这个默认会作为缺省的应用软件安装目录 另外有一部分安装在/share/soft 目前/soft 安装的软件 [root@m02 soft]# ls /soft gcc-5.5.0 gcc-6.4.0 gcc-7.2.0 gmp-6.1.0 mpc-1.0.3 mpfr-3.1.4 mvapich2-2.3b-gcc obsolete openmpi-3.0.0-gcc

/share/soft 安装的软件 [root@m02 soft]# ls /share/soft/ CUDA intel\_2018 lsf9.1.3 modulefiles mpich-3.1.3\_icc mvapich2-2.0.1\_icc obsolete openmpi-1.8.4\_icc intel\_2017 intel\_2018\_update1 lsf9.1.3\_20171102 mpich-3.1.3\_gcc mvapich2-2.0.1\_gcc mvapich2-2\_gcc openmpi-1.8.4\_gcc phg

其中: obsolete 存放过时的软件

PHG 相关软件安装路径

| 🕘 tcui@In02:/soft                                                                 |          |
|-----------------------------------------------------------------------------------|----------|
| [tcui@ln02 soft]\$                                                                | <u>^</u> |
| [tcui@ln02 soft]\$ ls /soft/                                                      |          |
| gcc-5.5.0 gcc-6.4.0 gcc-7.2.0 gmp-6.1.0 mpc-1.0.3 mpfr-3.1.4 mvapich2-2.3b-gcc o  | obsolete |
| openmpi-3.0.0-gcc                                                                 |          |
| [tcui@ln02 soft]\$ ls /share/soft/                                                |          |
| CUDA intel_2018_update1 modulefiles mvapich2-2.0.1_gcc obsolete                   | phg      |
| intel_2017 lsf9.1.3 mpich-3.1.3_gcc mvapich2-2.0.1_icc openmpi-1.8.4_gcc          |          |
| intel_2018 lsf9.1.3_20171102 mpich-3.1.3_icc mvapich2-2_gcc openmpi-1.8.4_icc     |          |
| [tcui@ln02 soft]\$ ls /share/soft/phg/mvapich2/                                   |          |
| bin hypre hypre-2.11.2 include lib lib64 man petsc petsc-3.8.2 share              |          |
| Ltcui@ln02 soft]\$ ls /share/soft/phg/                                            |          |
| intelmpi mpich mvapich2 openmpi phg-0.9.3-mvapich2-20171209 phg-0.9.3-openmpi-201 | 71208    |
| Ltcui@ln02 soft]\$ ls /share/soft/phg/openmpi/                                    |          |
| bin hypre hypre-2.11.2 include lib lib64 man obsolete petsc petsc-3.8.2 share     | e        |
| Ltcui@ln02 soft]\$ ls /share/soft/phg/intelmpi/                                   |          |
| bin hypre hypre-2.11.2 include lib lib64 man petsc petsc-3.8.2 share              |          |
| Ltcui@ln02 soft]\$ ls /share/soft/phg/mpich/                                      |          |
| bin hypre hypre-2.11.2 include lib lib64 man petsc petsc-3.8.2 share              |          |
| [tcui@In02 soft]\$                                                                |          |
|                                                                                   |          |

可以使用 module 加载我们需要的软件 [root@In01 gcc]# module avail

|               |            |                   |       |             | /usr/shar   | e/Mod   | lules/modulefiles |
|---------------|------------|-------------------|-------|-------------|-------------|---------|-------------------|
| dot           | module-git | module-info mod   | dules | null        | use.o       | own     |                   |
|               |            |                   |       |             |             | /share, | /soft/modulefiles |
| gcc/5.5.0     |            | gcc/7.2.0         |       | intelm      | pi/2018     |         | mpich/3.1.3_gcc   |
| mvapich2/2.0. | 1_gcc mv   | apich2/2-2.3b-gcc | с оре | enmpi/1.8.4 | 4_icc       |         |                   |
| gcc/6.4.0     |            | intelmpi/2017     |       | inte        | lmpi/2018up | date1   | mpich/3.1.3_icc   |
| mvapich2/2.0. | 1_icc ope  | enmpi/1.8.4_gcc   | оре   | enmpi/3.0.  | 0_gcc       |         |                   |

## 四、提交作业

#### 命令行提交

- bsub -J poi -q batch -R "span[ptile=36]" -n 72 -e tmp.err -o tmp.out "mpijob -t mvapich2 ./poisson"
- -J poi 表示作业名字
- -n 72 表示用 72 个 MPI 进程
- -o tmp.out 标准输出
- -e tmp.err 标准错误输出
- -q batch 队列
- -R "span[ptile=36]" 资源使用,这里表示每个节点 36 个核
- 交互作业: mpirun [-t mpi\_type ] -np 36 -ppn 18 ./cpi